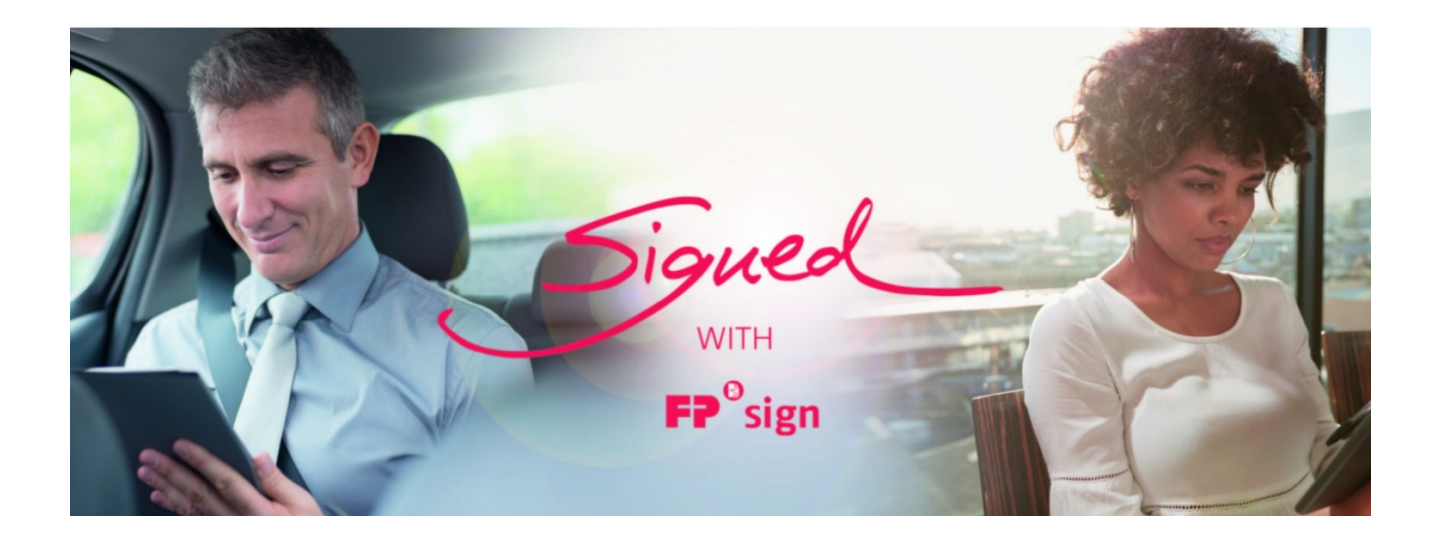

## **FP Sign**

#### Benutzerhandbuch: Videoidentifikation und mobile ID Installation 25. Februar 2021

Copyright © 2003-2021 FP Sign Alle Rechte vorbehalten.

Ihr Vouchercode:

# Inhaltsverzeichnis

| Swisscom Video Ident                                                                  | 2 |
|---------------------------------------------------------------------------------------|---|
| Eingabe Gutscheincode und Registrierung der mobile ID APP                             | 2 |
| Anleitung zur Aktivierung der mobile ID                                               | 3 |
| Beginn Video Ident                                                                    | 4 |
| Abschluss des Ident und akzeptieren der Nutzungsbedingungen                           | 4 |
| Verknüpfung von FP Sign mit Swisscom                                                  | 5 |
| Wichtig bei Freigabe der qualifizierten elektronischen Signatur mit der mobile ID APP | 5 |

### Swisscom Video Ident

Schritt 1: Klicken Sie auf den Link <u>https://srsident.trustservices.swisscom.com/</u>

Schritt 2: Scrollen Sie nach unten und aktivieren Sie qualifizierte elektronische Signatur; EU/EWR und klicken Sie auf SRS Video "Identifikation starten"

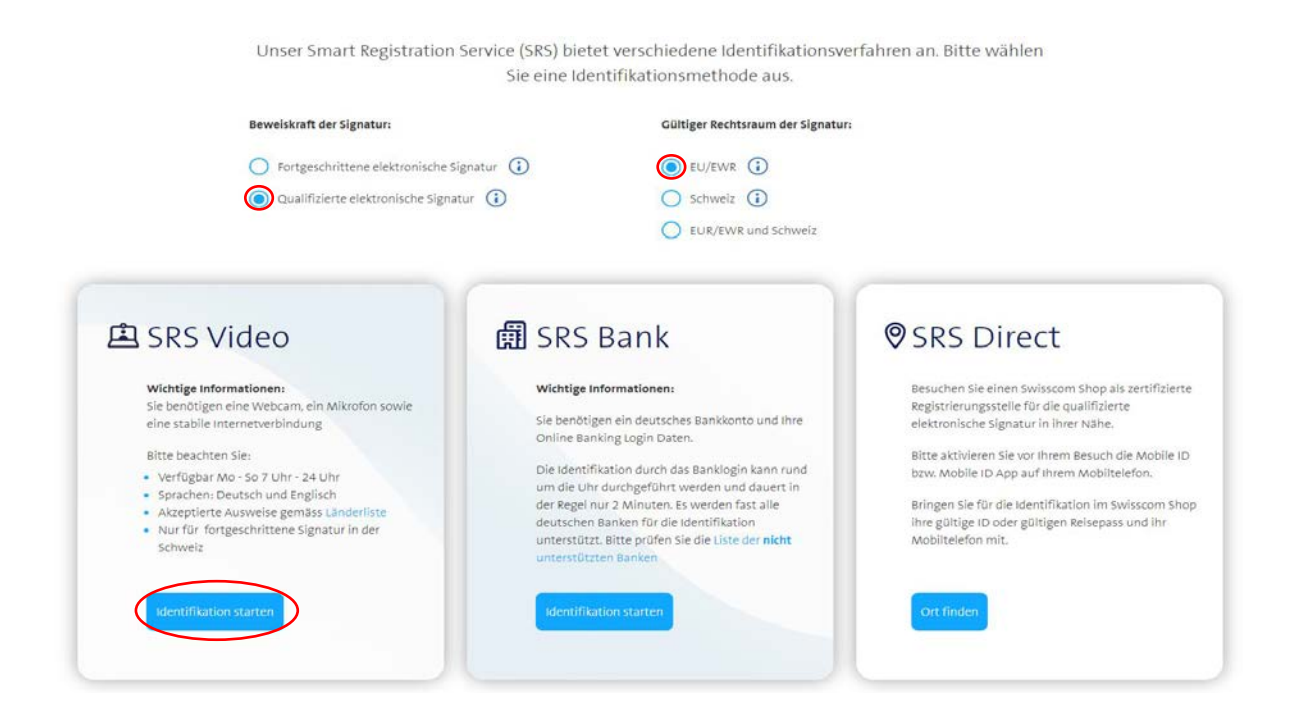

#### Eingabe Gutscheincode und Registrierung der mobile ID APP

Schritt 3: Geben Sie Ihren Vouchercode unter Gutscheincode ein und betätigen Sie "Prüfen" und dann "Weiter"

Schritt 4: Scannen Sie den mobile ID QR Code mit Ihrem Smartphone

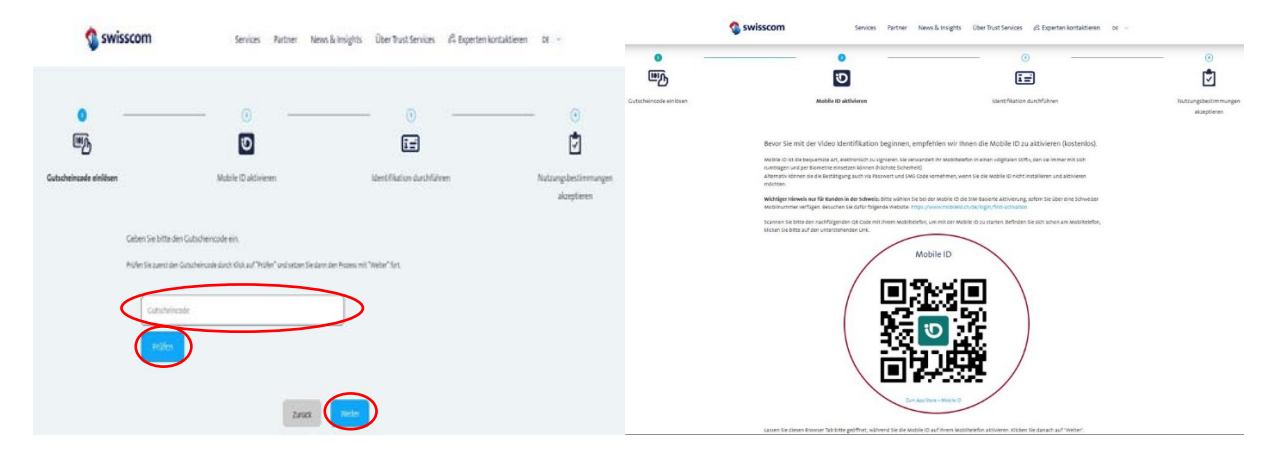

#### Anleitung zur Aktivierung der mobile ID

Schritt 5:Folgen Sie dem Link und installieren Sie die App auf Ihrem Smartphone. Im Anschluss aktivieren Sie<br/>mobile ID siehe nachfolgende Anleitung oder <u>Video</u>

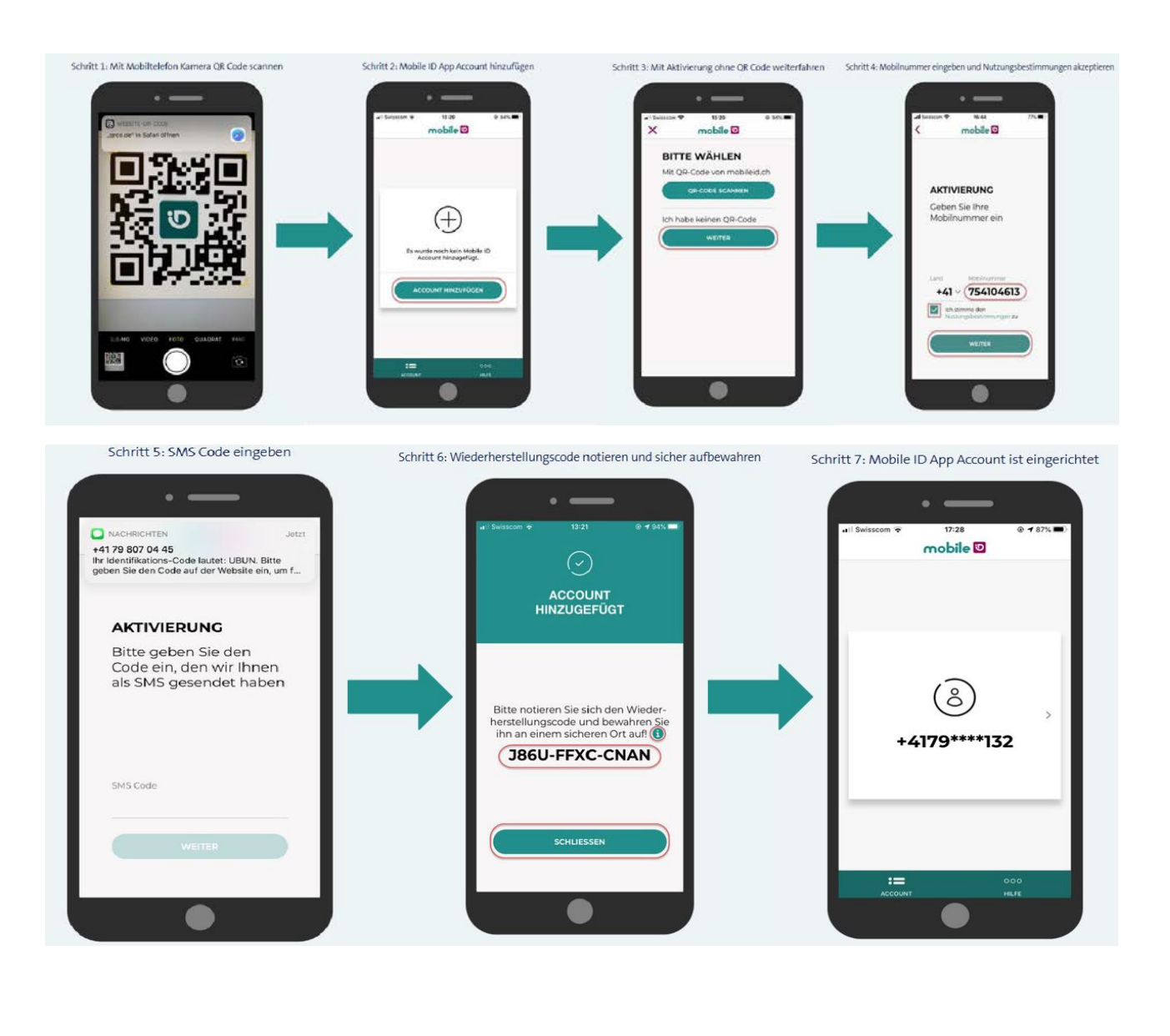

Schritt 6: Nach der Aktivierung der mobile ID klicken Sie auf

Weiter

#### Beginn Video Ident

Schritt 7: Geben Sie Ihren Nachnamen sowie Ihre E-Mail-Adresse ein und klicken Sie auf Videoidentifizierung starten. Wir empfehlen Smartphone oder Tablet. Hierfür scannen Sie den QR Code und installieren die Identity App

| • | Note E struten                                                                                                    | therification durchiteres                                                                                     | interspectromages | Sehr geehrte/r Frau/Herr                                                                                                    |  |  |
|---|----------------------------------------------------------------------------------------------------|----------------------------------------------------------------------------------------------------|-------------------|----------------------------------------------------------------------------------------------------|--|--|
|   |                                                                                                    |                                                                                                    | stagterer.        | identity Video                                                                                                    |  |  |
|   | Follows See num die Video UnderStattion im seeven Terrowertab durch<br>animates in for disclussificieng am exemitationen research sowen<br>discryf war angewegen ist. discryf yn i<br>wars sowener<br>Baadanwe                                                                                                    |                                                                                                    |                   | Alles was Sie brauchen ist ein nuhiger Ort und ein paar Minuten Zeit sowie:<br>• eine Webezam und ein Mikurolon<br>• eine met auf stabile Internerverhindung                                                                                                    |  |  |
|   |                                                                                                    |                                                                                                    |                   |                                                                                                    |  |  |
|   |                                                                                                    |                                                                                                    |                   | ein zugelassenes Ausweisdokument                                                                                                    |  |  |
|   |                                                                                                    |                                                                                                    |                   | Sich habe die Datenschutzerklärung geleten und akzeptiere diese.                                                                                                    |  |  |
|   | 4-wellatterse,                                                                                                    |                                                                                                    |                   | AG de Swiscom (Drivez) AG und de Swiscom IT Services France S.E., Wier, zu Zwecken der Ehringung eines Signatur bzw. Vertrauensdensteis, wie in der<br>Derenzührzerfährung eischritteten.                                                                             |  |  |
|   |                                                                                                    |                                                                                                    |                   | Mit Smartphone oder Tablet                                                                                                    |  |  |
|   | The file man applitude to save in the order of a file to exact the                                                                                                    | targetiget webs.                                                                                              |                   | Sie möchten die Video-Identifizierung mit Ihrem Smartphone oder Tablet durchführen?                                                                                                    |  |  |
|   | Derrüchte willigt mit der Ausbiurg von "vielen oterrifikation statten" i<br>Gerräften sum Zweck der Erbingung der sterfölkation ein Admien der<br>Nachmann, i Mali Apmaie.                                                                                                    | er, dag betalam folgener bann beets ond de keptereungsnele<br>s Spolar ban vertauendenste zur verfigeng delt. |                   | Berner<br>A                                                                                                    |  |  |
|   | to get herfor de Døenschutentärung fer twinkom Schwett et to                                                                                                    | e der Swissom if lervoschiltende Lt. is Wen, Sitterech                                                        |                   |                                                                                                    |  |  |
|   | inn unschlus an die christikation winden Sie persteil aufgebieden die<br>Schweis und die Swisioon if Servicel Ananca 18. für der Rechtsteum I                                                                                                    | terbungsbestmenungen der Seitaszam (Schweis) als für den Australisaum<br>IV au albeptieren                    |                   | Um Ihre Identifikation mit der App zu starten, benötigen Sie eine Referenznummer.                                                                                                    |  |  |
|   | Ben hand had for a best and an a stand and and and and and and an a stand participant of an instance of optical adjustification and<br>the diments in the approximation restancing approxes (before care) parent instances of the standard and and and a<br>an analysis of the standard and a standard and a standard and and a standard and and and a standard and a standard and a stand<br>and a standard and a standard and and a |                                                                                                    |                   | Ihte Referenzummer lautet: 52097.<br>Nachdem Sie & pö preurspelaetn hater, offten Sie dese und geben her Annelosdene ein Nachmen Ferferenzummer). Dassch<br>werdtis zure Volkion in ellem Mutachterz zur bestelfkalten verburden. Bite halme Sie here Ausreis bereit. |  |  |
|   |                                                                                                    |                                                                                                    |                   |                                                                                                    |  |  |
|   | 6                                                                                                    |                                                                                                    |                   | Bei Fragen steht ihnen der zuständige Support unter der Tel-Nr. 0211.687 732 22 (MoFr. 08:00-22:00 Uhr, Sa. 10:00-18:00 Uhr) gerne zur Verfügung.                                                                                                    |  |  |

Schritt 8: Starten Sie den Ident. Sie benötigen Ihren Ausweis oder Ihren Reisepass. Folgen Sie den Aufforderungen innerhalb der Identity App. Teilen Sie dem Ident Mitarbeiter mit, dass Sie sich für die qualifizierte elektronische Signatur bei der Swisscom identifizieren

#### Abschluss des Ident und akzeptieren der Nutzungsbedingungen

Schritt 9: Sie erhalten eine SMS auf Ihr Smartphone. Folgen Sie dem Link, übermitteln die Nutzungsbedingungen und bestätigen diesen Vorgang mit Ihrer mobile ID APP

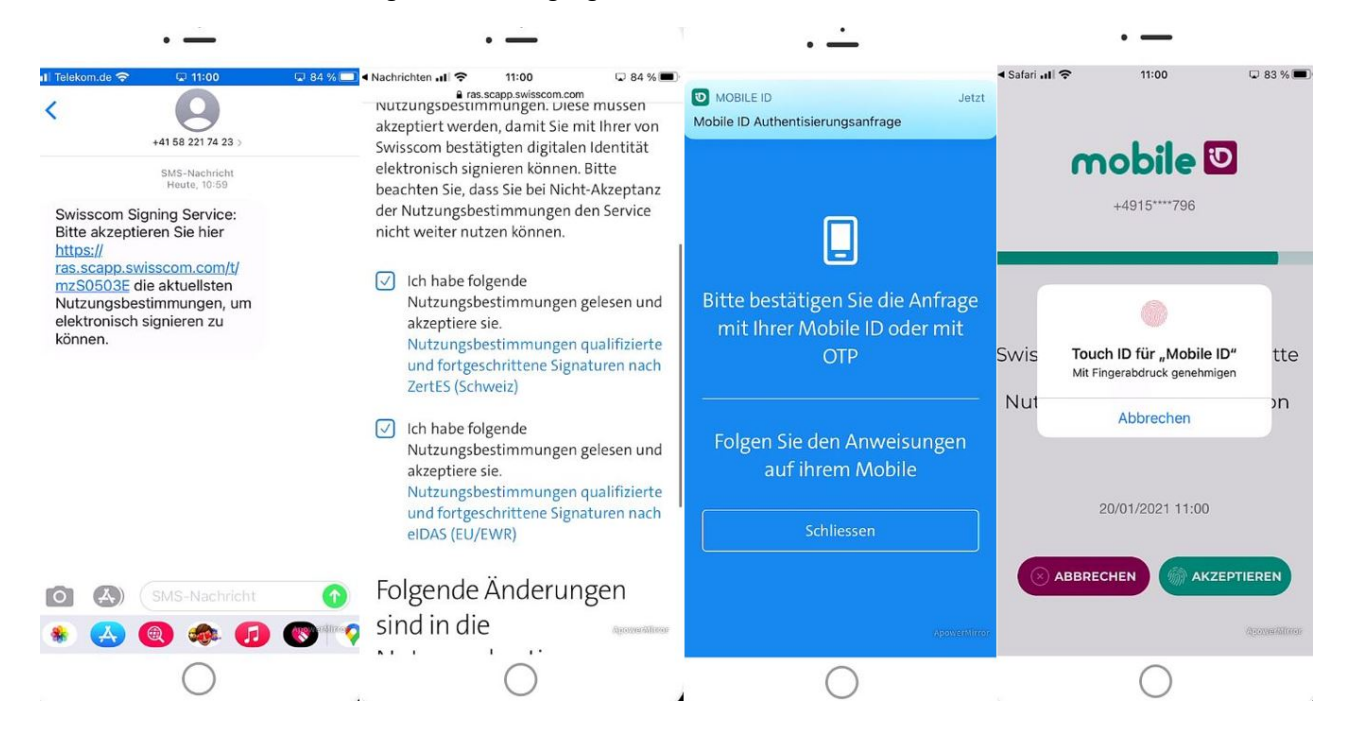

## Verknüpfung von FP Sign mit Swisscom

 Schritt 10:
 Loggen Sie sich unter <a href="https://app.fp-sign.com">https://app.fp-sign.com</a> bei FP Sign ein

 Klicken Sie oben rechts auf Profil
 Image: Control of the second second seco

| side 📼                                                                                                    |                                                                                                    |                                                                             |                                     |  |  |  |  |  |
|----------------------------------------------------------------------------------------------------|----------------------------------------------------------------------------------------------------|-----------------------------------------------------------------------------|-------------------------------------|--|--|--|--|--|
| ♠ Startseite *                                                                                                    |                                                                                                    |                                                                             | + Neue Anfrage eistellen            |  |  |  |  |  |
|                                                                                                    |                                                                                                    |                                                                             |                                     |  |  |  |  |  |
| Swisscom All-in Signing Service                                                                                                    |                                                                                                    |                                                                             |                                     |  |  |  |  |  |
| Der All-in Signing Service für digitale, rechtskonforme Signaturen von Zuhause oder aus der Ferne                                                                                                    | Ihr Swisscom Konto                                                                                                    |                                                                             |                                     |  |  |  |  |  |
| Der All-in Signing Service der Sninssom ist ein Cloud basieren Service, der es über 17 Sign enmöglicht, dass Kunden im Home Office oder Büro direkt am Compuser Dokumente ned rögultig elektronisch<br>signieren und mit einem Zeitstempel versehen können. Als Kenetlement der Digitaliserung betet die elektronische Signitur die Lösung für den Atschluss von Online Geschäftsprozessen. | Durch de Verlangsbeg finse Salassen Kanna kennen Stermen Stermenslahlerte aufühlterte Sprutzeren im behannen Unrich von 17 Sprutzere. Hinweis Die Abendmung aller Selasson Fankkown findet, ab<br>der Versträufung beder fonden, auszichellen Ger 19 Sun 1811; bie nichten durf keine separaten Swaccom-Langen erwerben. |                                                                             |                                     |  |  |  |  |  |
| <ul> <li>pain-europhisch</li> <li>Der All-in Signing Service deckt als einzige Losung eines europaischen Herstellers beide Rechtsasume als DU/DWR (eDAS Signaturverordnung)* und Schweiz (ZeitES Signaturgesetz)*. Eine</li> </ul>                                                                                                    |                                                                                                    |                                                                             |                                     |  |  |  |  |  |
| Schwitztelle für Signaturen und Siegel. Der Support spricht Ihre Spräche: Deutsch, Englisch, Französisch und Italienisch.<br>Himrihe                                                                                                    | Sollten Sie noch kein Swisscom-Konto haben, nutzen Sie bitte den I                                                                                                    | folgenden Link, um ein neues Konto zu registrieren:                         |                                     |  |  |  |  |  |
| We interest of the Identifications- oder Authentisierungsprozess. Sie komen kostenfrei in der Schweiz unsere Mobile ID oder international eine Kontaination aus Passwort und Dre Titte Code via<br>SMS nutzen.                                                                                                    | https://trustservices.awisscom.com/identification-landingpage/                                                                                                    |                                                                             |                                     |  |  |  |  |  |
| Webere Information in uber sign me sowie ausführliche FAQ finden Sie unter https://documents.awisscem.com/product/100/255 Digital_Signing_Service/Documents/Factsheetu/Fact_Sheet All in<br>Signing-Service-de.pdf                                                                                                    | Konto verknüpfen                                                                                                    |                                                                             |                                     |  |  |  |  |  |
|                                                                                                    | Erfolgreich                                                                                                    |                                                                             | ×                                   |  |  |  |  |  |
|                                                                                                    | Geben Sie hier ihre identifizierten Daten ein:                                                                                                    |                                                                             |                                     |  |  |  |  |  |
|                                                                                                    | Vomane                                                                                                    | JEAN-PAICAL JAKOB                                                           |                                     |  |  |  |  |  |
|                                                                                                    | Nachmarne                                                                                                    | RAUCH                                                                       |                                     |  |  |  |  |  |
|                                                                                                    | Land                                                                                                    | Diutschand                                                                  | ~                                   |  |  |  |  |  |
|                                                                                                    | Mobilfankrummer                                                                                                    | - 4017554857625                                                             |                                     |  |  |  |  |  |
|                                                                                                    | Diese Feider werden outomstoch peflikt und mitseen im Normotfoli nicht angeposst werden.                                                                                                    |                                                                             |                                     |  |  |  |  |  |
|                                                                                                    | Distinguished Name                                                                                                    | cn=JEAN-9ASCAL JAKOB RAUCH, gluenname=JEAN-PASCAL JAKOB, sumame=RAUCH, c=DE | 1                                   |  |  |  |  |  |
|                                                                                                    | MSISDN                                                                                                    | 4917654857626                                                               | 1                                   |  |  |  |  |  |
|                                                                                                    | Account gelunden                                                                                                    | 1                                                                           |                                     |  |  |  |  |  |
|                                                                                                    | Konto verkrüpten princphung aufhaben                                                                                                    |                                                                             |                                     |  |  |  |  |  |
|                                                                                                    | Signatur Status                                                                                                    |                                                                             |                                     |  |  |  |  |  |
|                                                                                                    | elDAS QES                                                                                                    | verificient                                                                 | ~                                   |  |  |  |  |  |
| Mertina Clemati Geolf (De Via) - Roman Distance Art Device (AG), 70)                                                                                                    |                                                                                                    |                                                                             | • 2000-04-20-25 Bit Star by Service |  |  |  |  |  |

Wenn unter Account gefunden/Signaturstatus die Häkchen grün sind, können Sie qualifiziert signieren. Dieser Prozess ist einmalig notwendig und hält bis zum Ablauf Ihres Ausweisdokumentes, maximal 5 Jahre

#### Wichtig bei Freigabe der qualifizierten elektronischen Signatur mit der mobile ID APP

Nachdem Sie mit einer qualifizierten elektronischen Signatur gegensigniert haben und den Bestätigen Button klicken, erscheint auf Ihrem Handy wie bei dem Push TAN Verfahren Ihrer Bank die mobile ID. Diese bestätigen Sie innerhalb von 90 Sekunden und die qualifizierte elektronische Signatur wird per Face ID, Fingerabdruck oder Telefon Sperrcode ausgelöst. Sollte Ihnen etwas dazwischenkommen, kann die mobile ID jederzeit von dem Ersteller des Dokumentes neu ausgelöst werden